# Le logiciel de simulation Simulink- Simpowersystems Toolbox Partie 4 Exemples de modélisation

Professor Ali Tahri Université des sciences et de la technologie d'Oran Mohamed Boudiaf

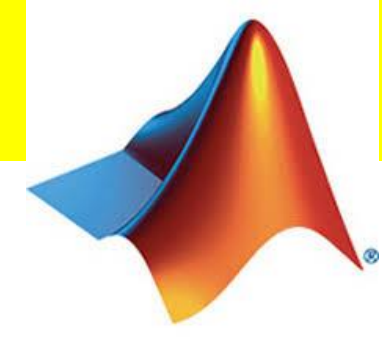

Le Simpowersystems est une toolbox dédiée à l'électronique de puissance, les machines électriques, les réseaux électriques etc...

SimPowerSystems fournit des librairies de composants et des outils d'analyse pour la modélisation et la simulation des systèmes de réseaux électriques.

Les librairies offrent des modèles de composants de réseaux électriques, comme les machines électriques triphasées, les entrainements électriques, et des composants pour des applications tels que le conditionnement des réseaux électriques (flexible AC transmission systems : FACTS) et les systèmes des énergies renouvelables. L'analyse harmoniques, le calcul du total harmonic distortion (THD), puissances et d'autres outils d'analyse sont automatisés dans la toolbox.

# 2. Redresseur monophasé mono-alternance

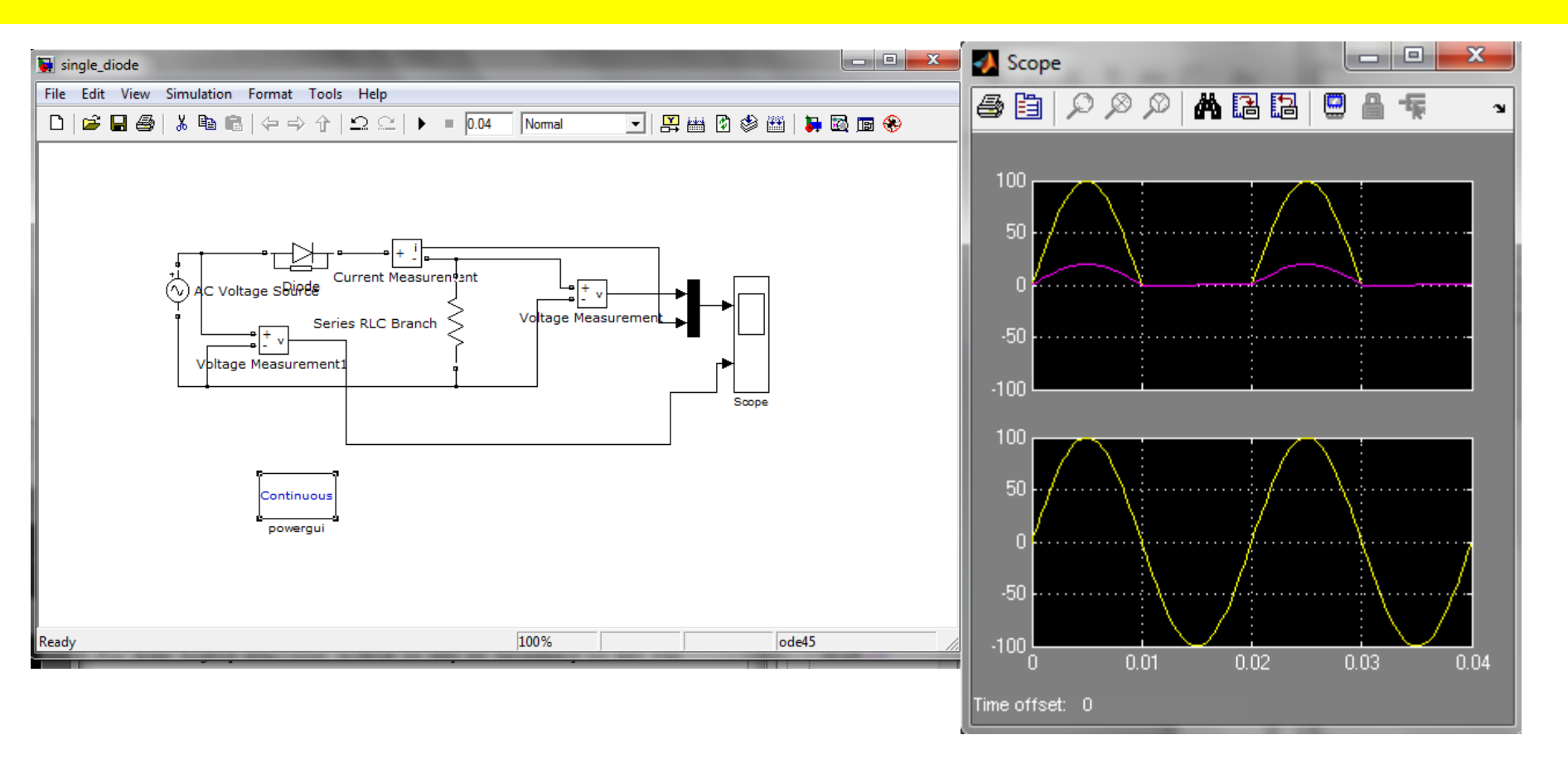

Commençant à construire ce modèle avec les composants de la toolbox Simpowersystems.

Ajoutant au modèle une source de tension sinusoïdale.

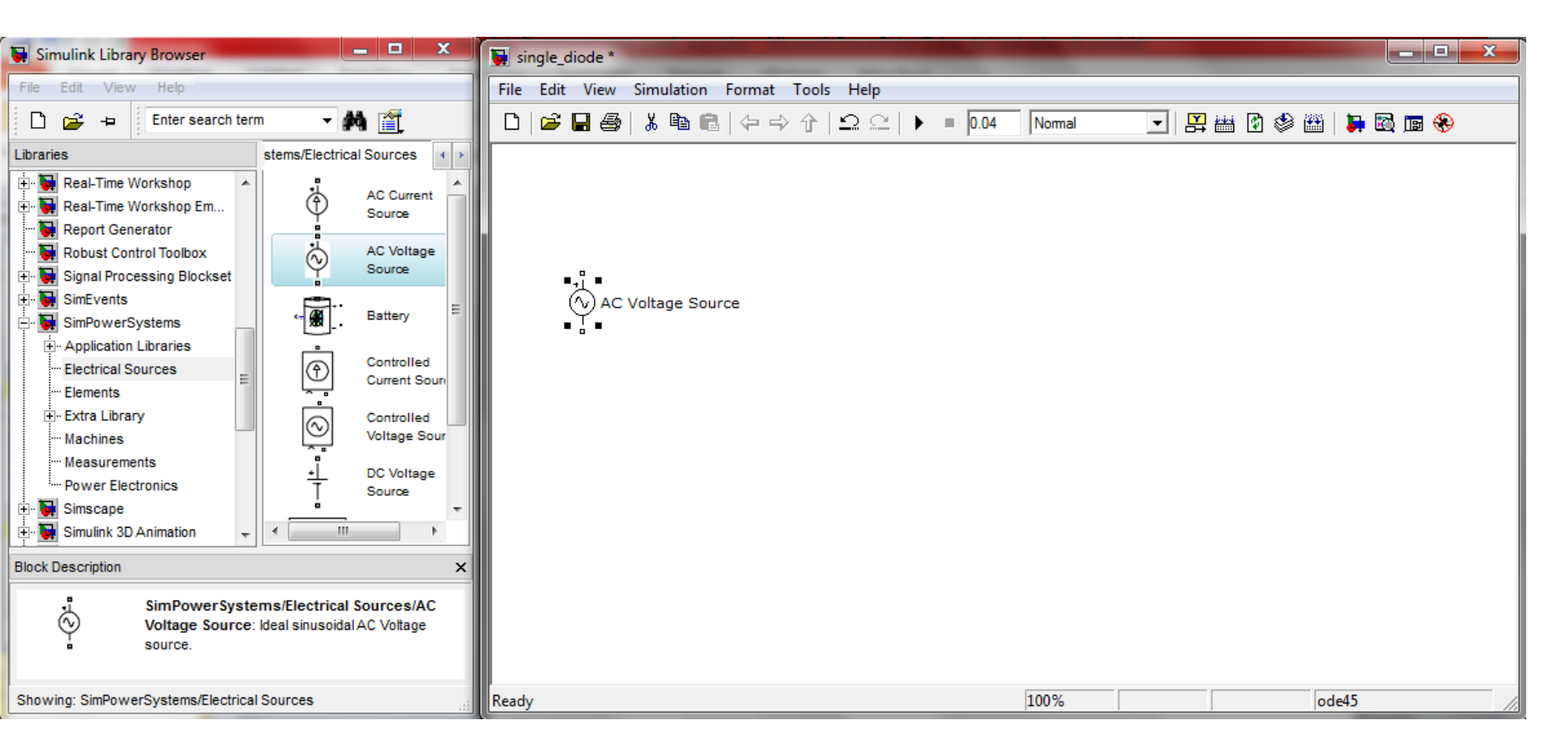

Ajoutant au modèle une diode de la librairie Power Electronics et une charge RLC de la librairie Elements, en cliquant deux fois sur cette dernière, nous pouvons changer la charge en une résistance.

| 🙀 Simulink Library Browser 📃 🗖 🗙                                                                                                    | □ □ 🐰                                                                                                    |  |  |
|----------------------------------------------------------------------------------------------------|----------------------------------------------------------------------------------------------------|--|--|
| File Edit View Help                                                                                                    |                                                                                                    |  |  |
| 🗅 🚅 <table-cell-rows> Enter search term 🔹 🛤 🎬</table-cell-rows>                                                                            | D   🛩 🖬 🚭   🕹 🛍 🛍   ⇔ ↔ ∱   으 으   ▶ = 0.04 Normal 💽   🛱 🛗 🖄 🕸 🛗   📮 🗟 📾 😵                                                 |  |  |
| Libraries PowerSystems/Elements 4                                                                                                    | Block Parameters: Series RLC Branch                                                                                       |  |  |
| Real-Time Workshop                                                                                                    | Series RLC Branch (mask) (link)                                                                                           |  |  |
| Weal-Time Workshop Em  Parallel RLC  Branch                                                                                                | Implements a series branch of RLC elements.<br>Use the 'Branch type' parameter to add or remove elements from the branch. |  |  |
| Robust Control Toolbox Signal Processing Blockset Load                                                                                     |                                                                                                    |  |  |
|                                                                                                    | AC Voltage Source V Diode Series RLC Branch Branch type: RLC Resistance (O R                                              |  |  |
| Electrical Sources Elements Fire Extra Library                                                                                             | 1 C<br>Inductance (H RL                                                                                                   |  |  |
|                                                                                                    | 1e-3 LC<br>Open circuit                                                                                                   |  |  |
| Power Electronics                                                                                                    |                                                                                                    |  |  |
| Simiscape                                                                                                    | 1e-6                                                                                                    |  |  |
| Block Description                                                                                                    | Set the initial capacitor voltage                                                                                         |  |  |
| SimPowerSystems/Elements/Series RLC<br>Branch: Implements a series branch of RLC<br>elements.<br>Use the 'Branch type' parameter to add or | Measurements None                                                                                                    |  |  |
| Showing: SimPowerSystems/Elements                                                                                                    | Ready 100 OK Cancel Help Apply                                                                                            |  |  |

La charge résistive peut lui être appliquée une rotation en la sélectionnant et cliquer sur CTRL+R.

Nous avons ajouter deux voltmètres et un ampèremètre de la librairie Measurement.

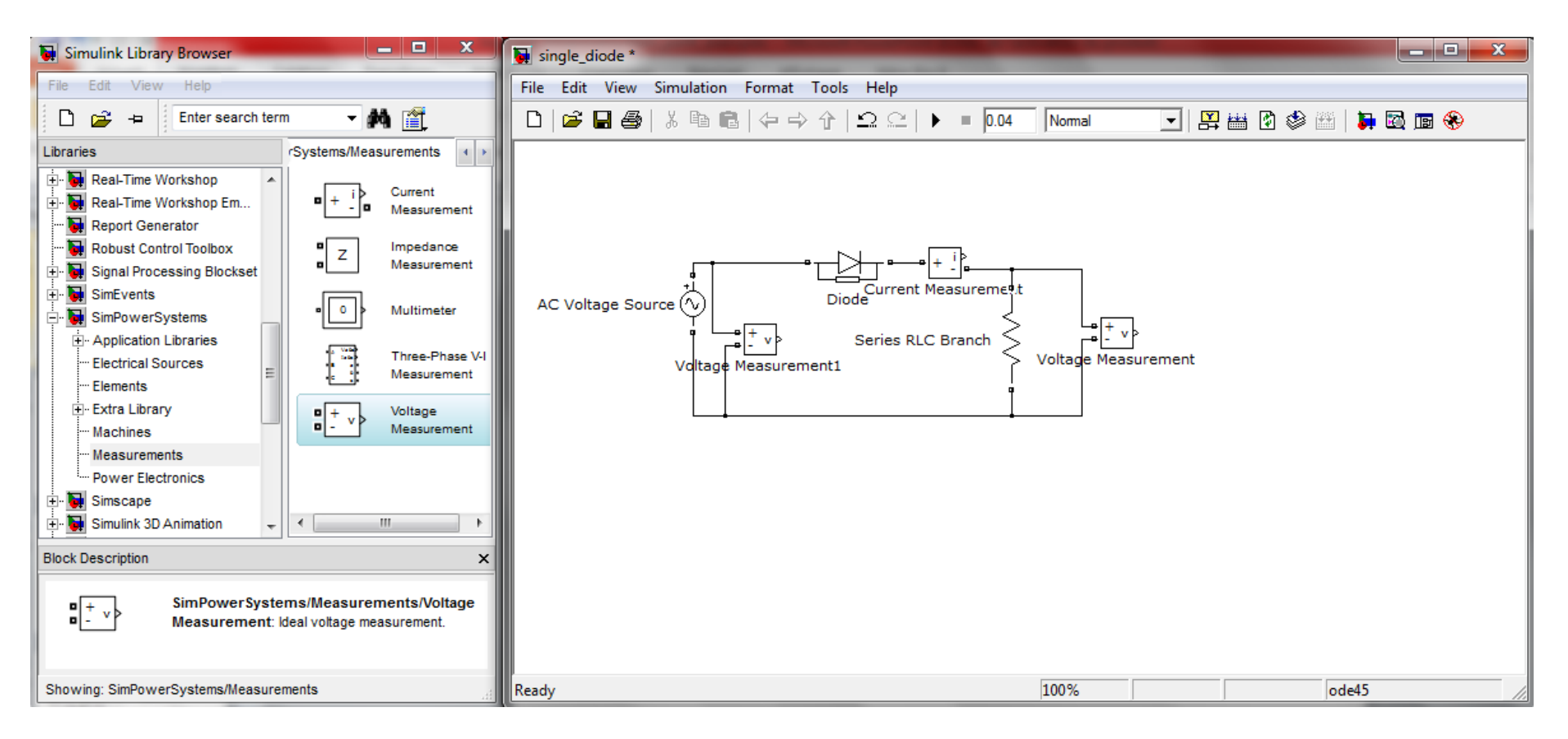

Powergui est un élément important pour la simulation de tous les modèles sous Simpowersystems, il permet de configurer plusieurs paramètres et faire l'analyse.

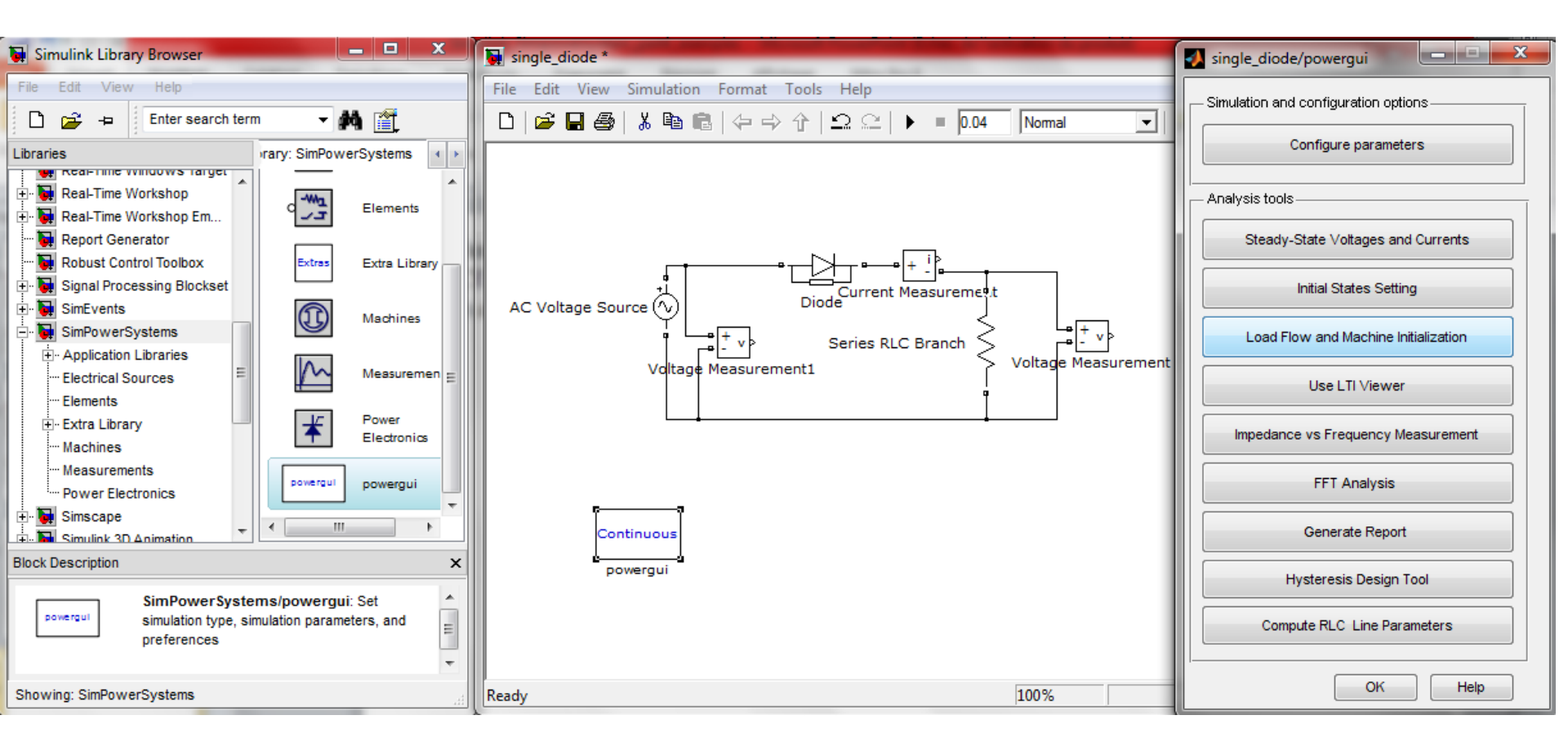

Maintenant on peut exécuter notre modèle pour une durée de simulation de deux périodes.

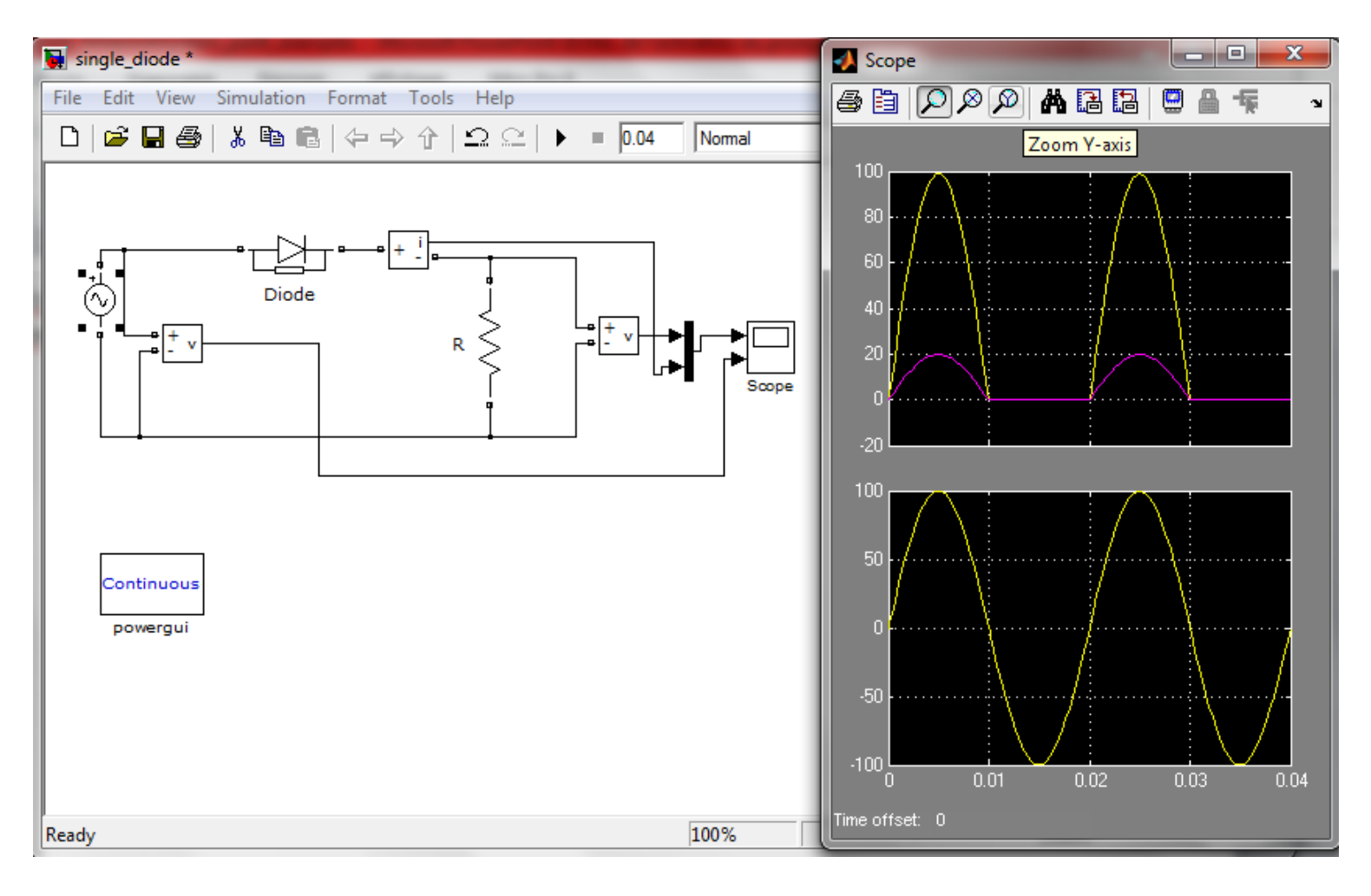

# 3. Redresseur monophasé en pont de Graëtz

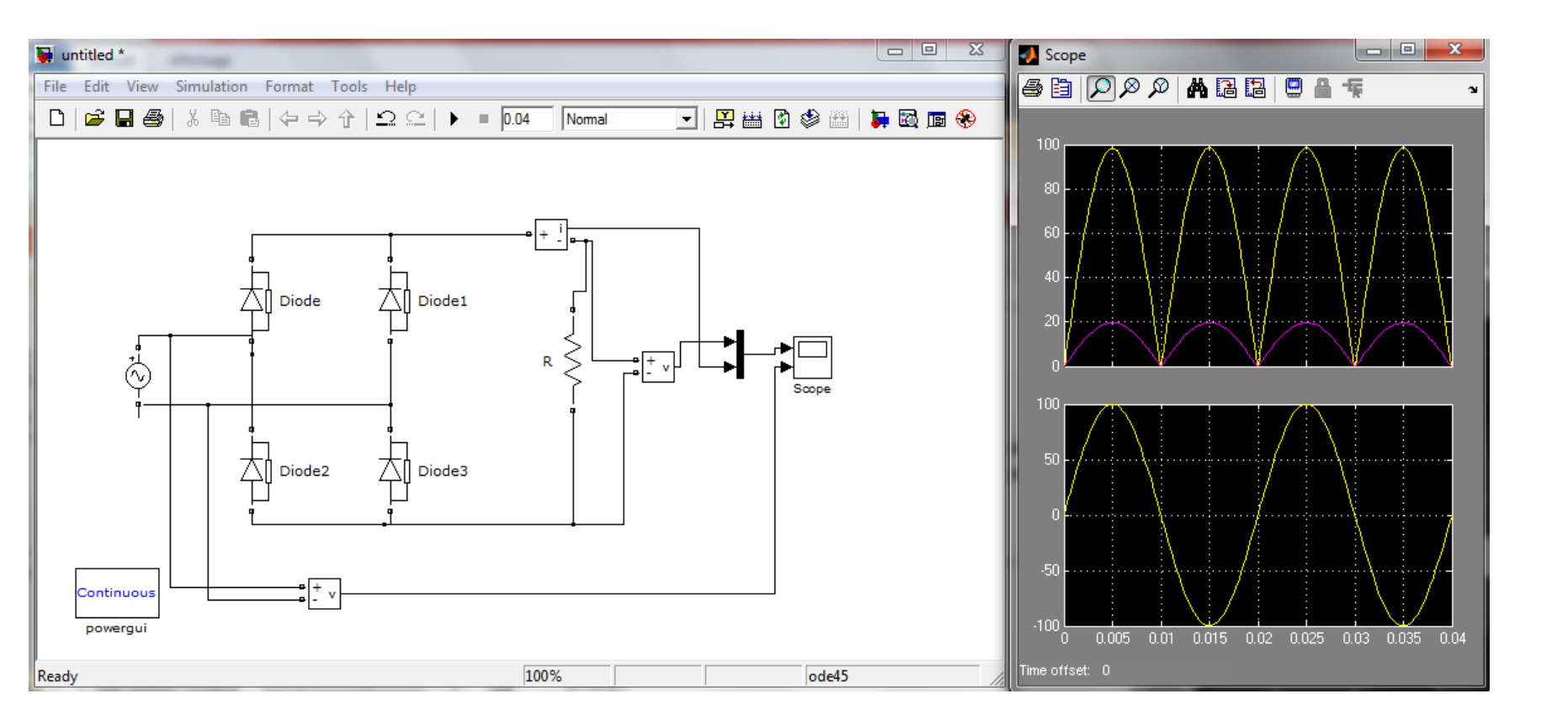

Essayant de voir ce que nous offre Simpowersystems comme outils d'analyse.

Voyant l'outil d'analyse des harmoniques, pour cela il faut sauvegarder les données dans le workspace à partir du scope en cochant save data to workspace.

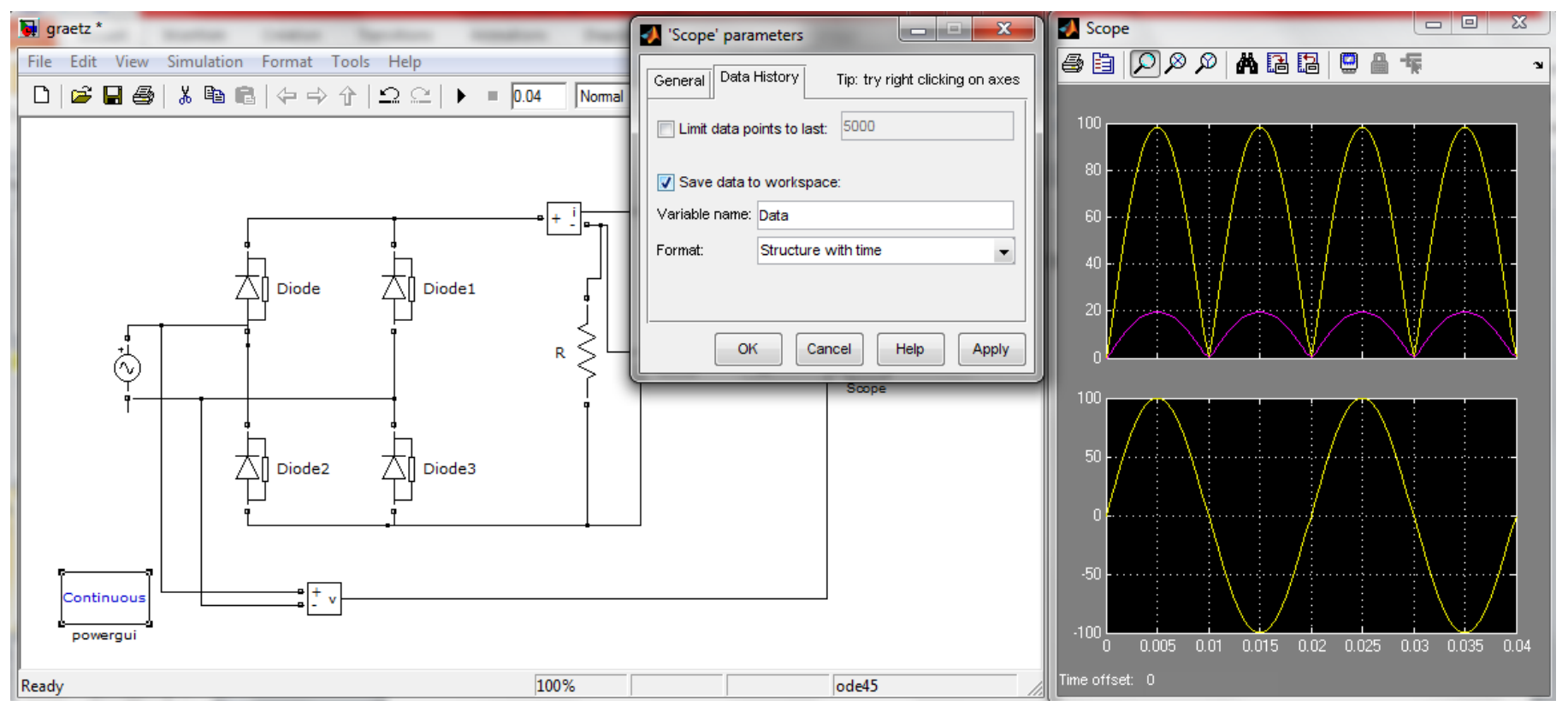

Double click sur powergui la fenêtre s'ouvre cliquer sur FFT Analysis.

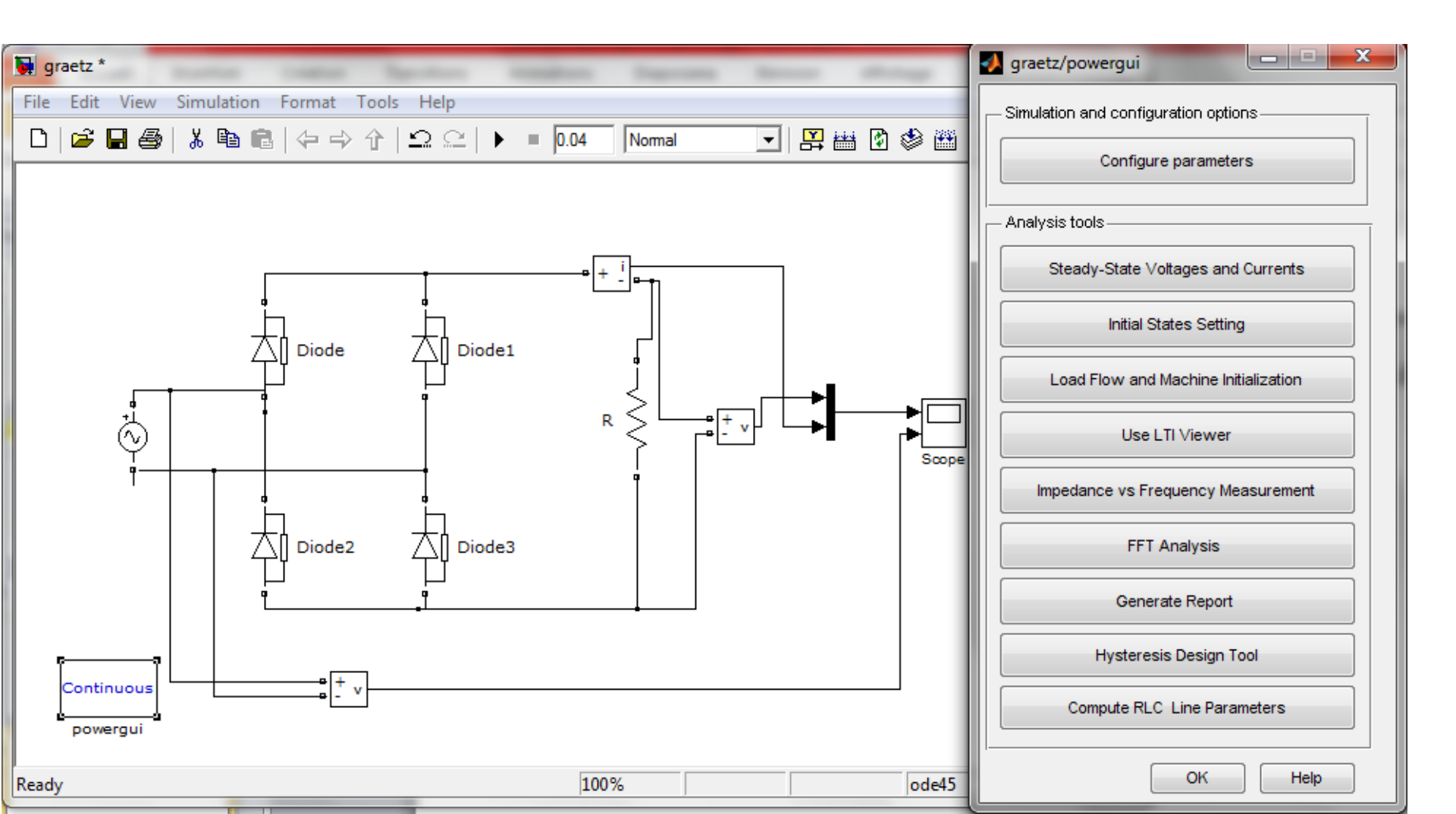

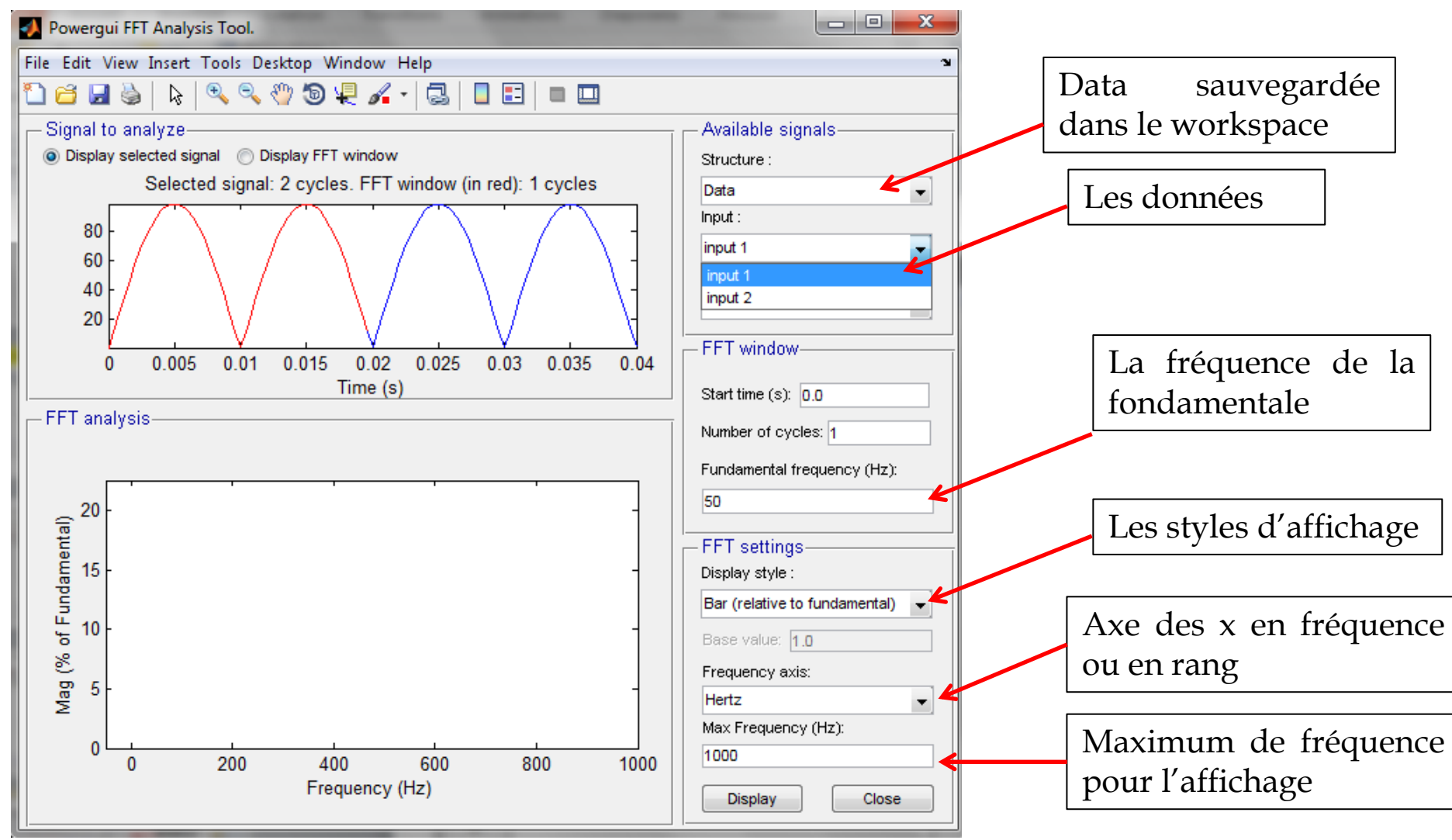

Un message d'rreur qui vous demande à ce que vos données soient simulées à un pas fixe pour pouvoir faire une analyse d'harmoniques

| 🛃 Powergui FFT Analysis Tool. 💷 🛛 🖄                                        |                               |  |  |  |
|----------------------------------------------------------------------------|-------------------------------|--|--|--|
| File Edit View Insert Tools Desktop Window Help 🔹                          |                               |  |  |  |
| 11 🧉 🖬 💩 🔈 🔍 🕲 🐙 🖌 - 🗔 🔲 🗉 💷                                               |                               |  |  |  |
| - Signal to analyze                                                        | Available signals             |  |  |  |
| Display selected signal  Display FFT window                                | Structure :                   |  |  |  |
| Selected signal: 2 cycles. FFT window (in red): 1 cycles                   | Data 👻                        |  |  |  |
|                                                                            | Input :                       |  |  |  |
| 50 -                                                                       | input 2                       |  |  |  |
|                                                                            | Signal number:                |  |  |  |
| -50 -                                                                      |                               |  |  |  |
|                                                                            | - FFT window-                 |  |  |  |
| 0 0.005 0.01 0.015 0.02 0.025 0.03 0.035 0.04                              |                               |  |  |  |
| EET analysis FFT tool                                                      |                               |  |  |  |
| x 10 <sup>-4</sup><br>2.5<br>2.5<br>2.5<br>2.5<br>2.5<br>2.5<br>2.5<br>2.5 |                               |  |  |  |
|                                                                            | Bar (relative to fundamental) |  |  |  |
|                                                                            | Base value: 4.0               |  |  |  |
| × 1-                                                                       |                               |  |  |  |
|                                                                            | Hertz                         |  |  |  |
|                                                                            | Max Frequency (Hz):           |  |  |  |
|                                                                            | 1000                          |  |  |  |
| Frequency (Hz)                                                             | Display Close                 |  |  |  |

## Allant à Simulation puis à Configuration Parameters dans le modèle.

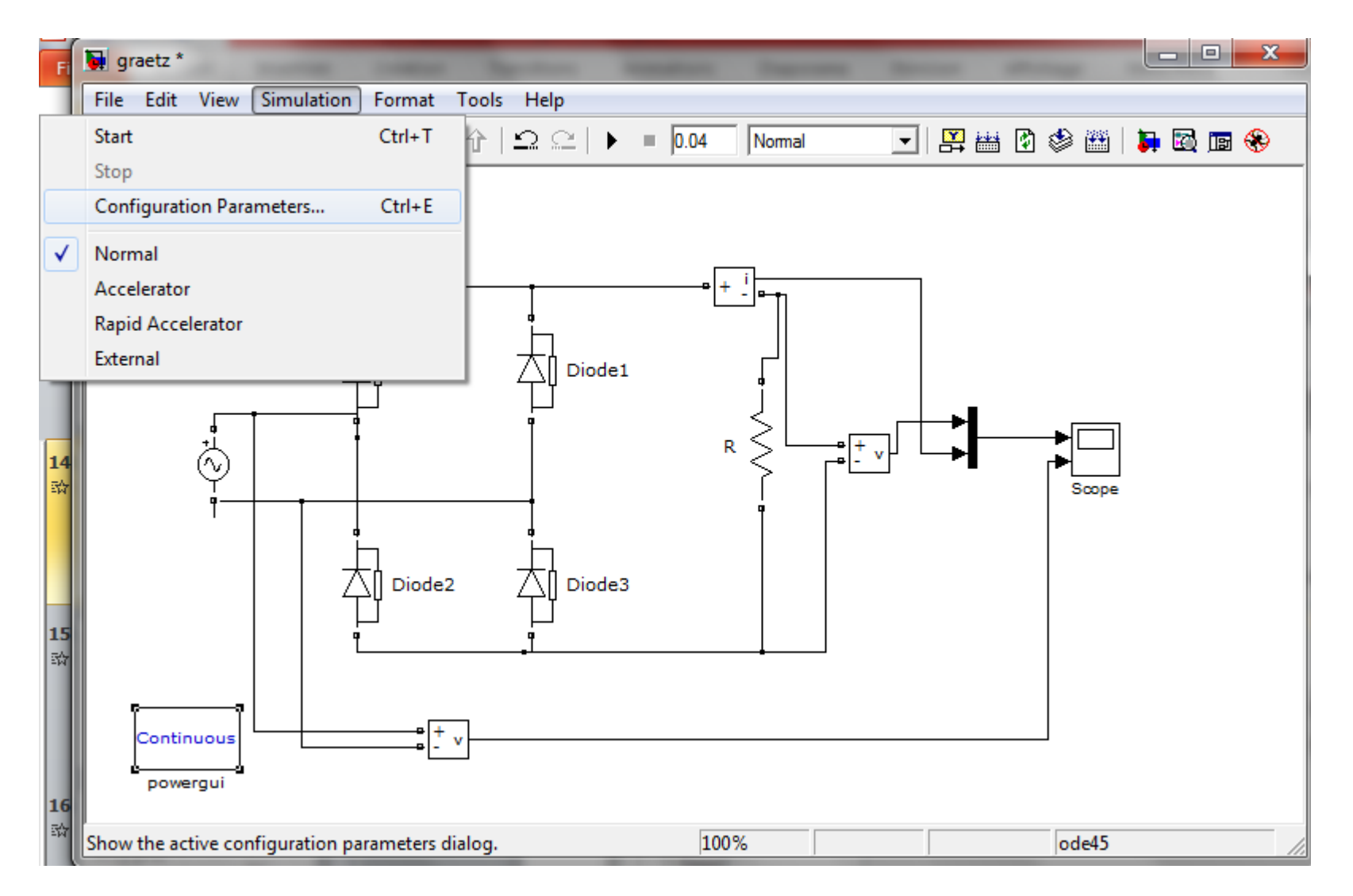

# Choisissant le pas fixe et laissant le auto.

| Configuration Parameters: graetz/Configuration (Active)                                                                                                    |                                                                                                    |   |  |  |  |
|----------------------------------------------------------------------------------------------------|----------------------------------------------------------------------------------------------------|---|--|--|--|
| Select:                                                                                                    | Simulation time                                                                                                    | - |  |  |  |
| Solver<br>Data Import/Export<br>Diagnostics<br>Diagnostics<br>Data Validity                                                                                                    | Start time:   0.0   Stop time:   0.04     Solver options                                                                                                    |   |  |  |  |
|                                                                                                    | Fixed-step size (fundamental sample time):   auto     Tasking and sample time options                                                                            |   |  |  |  |
| Hardware ImplementationModel ReferencingSimulation TargetSymbolsCustom CodeReal-Time WorkshopReportCommentsComments | Tasking mode for periodic sample times:   Auto     Automatically handle rate transition for data transfer   Higher priority value indicates higher task priority |   |  |  |  |
| Custom Code                                                                                                    |                                                                                                    | + |  |  |  |
| 0                                                                                                    | OK Cancel Help Apply                                                                                                    |   |  |  |  |

Vous voyez que les résultats sont erronés, cela est du au pas fixe qui n'est pas bien configuré.

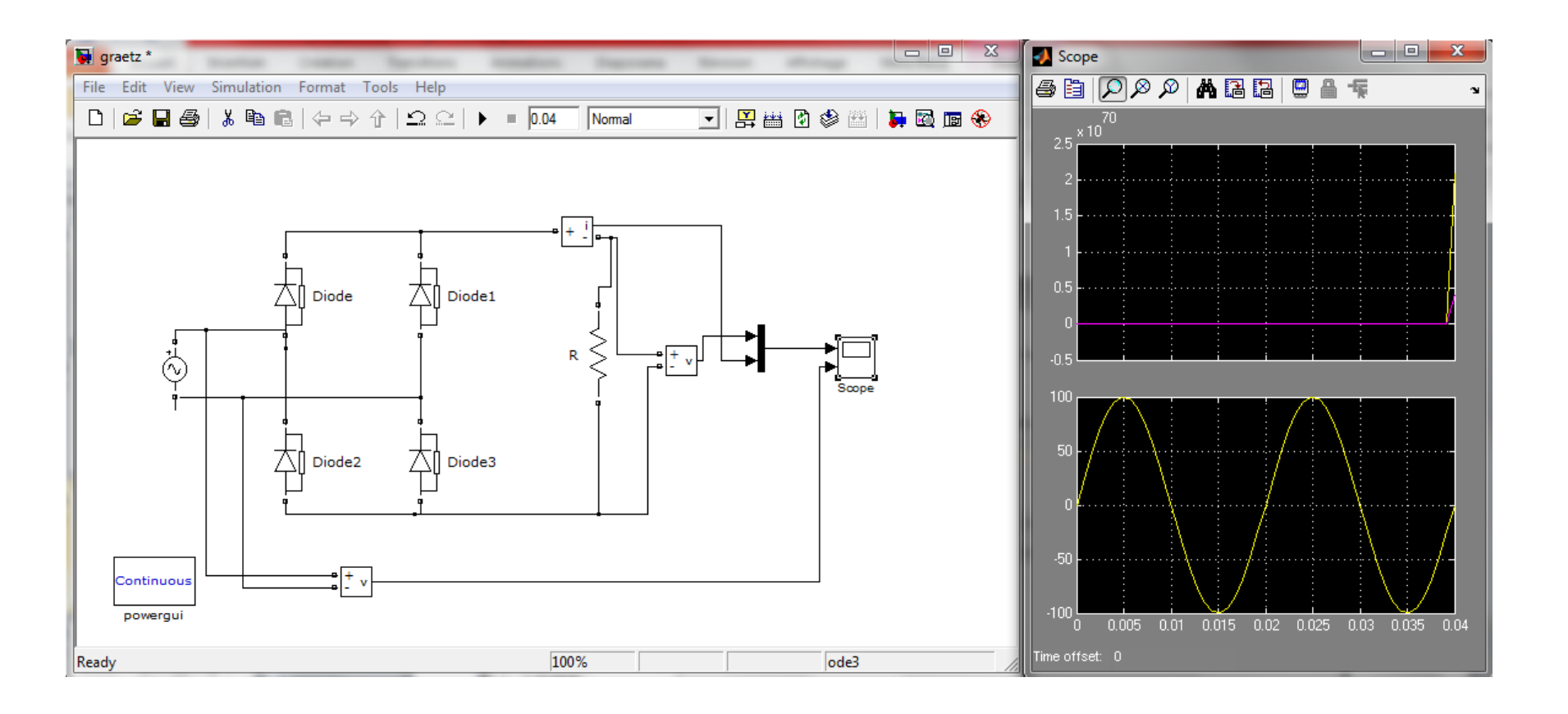

Vous pouvez prendre un pas égale au temps de simulation divisé par 100. Et le solver la méthode ode5 qui est la plus précise.

| 🎨 Configuration Parameters: graetz/Configuration (Active)        |                                                                                                    |         |  |  |
|------------------------------------------------------------------|----------------------------------------------------------------------------------------------------|---------|--|--|
| Select:<br>                                                      | Simulation time<br>Start time: 0.0<br>Solver options<br>Type: Fixed-step<br>Fixed-step size (fundamental sample time): 0.04/100                                                                                                    | , E     |  |  |
| Connectivity<br>Compatibility<br>Model Referencing<br>Saving<br> | Tasking and sample time options     Periodic sample time constraint:   Unconstrained     Tasking mode for periodic sample times:   Auto     Image: Automatically handle rate transition for data transfer   Higher priority value indicates higher task priority |         |  |  |
| Comments Symbols Custom Code                                     | III<br>OK Cancel Help App                                                                                                    | ν<br>Ιγ |  |  |

Maintenant, on peut procéder à l'analyse d'harmoniques.

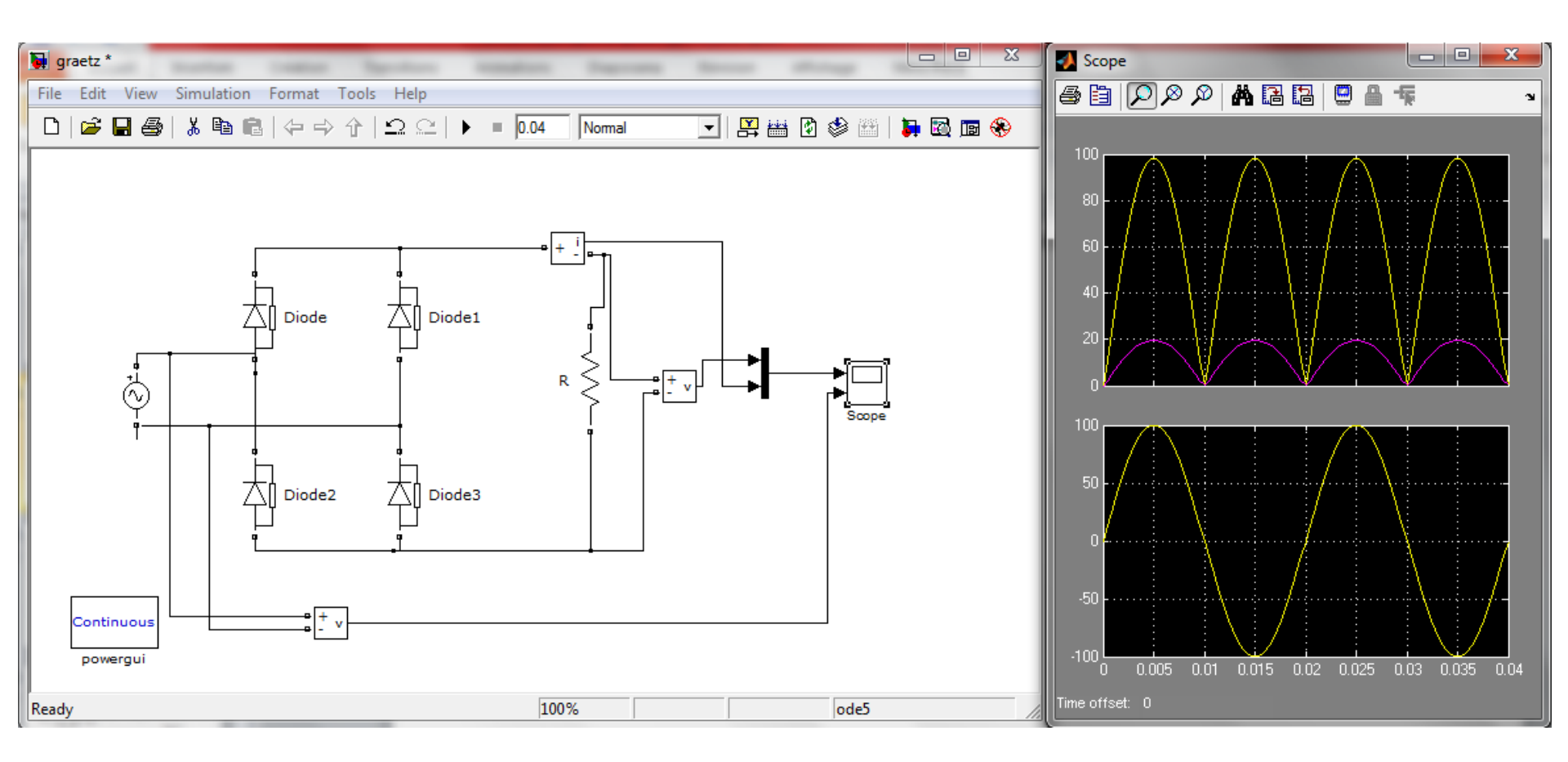

Le signal de la source alternative ne comprend que la fondamentale à la fréquence 50 Hz. L'analyse fréquentielle est obtenue en choisissant le signal input 2 et en cliquant sur Display.

| File Edit View Insert Tools Desktop Window Help     Image: Signal to analyze   Image: Signal to analyze     Image: Selected signal (Image: Selected signal: 2 cycles. FFT window)   Image: Selected signal: 2 cycles. FFT window (in red): 1 cycles     Image: Selected signal: 2 cycles. FFT window   Image: Selected signal (Image: Selected signal: 2 cycles. FFT window)     Image: Selected signal: 2 cycles. FFT window   Image: Selected signal (Image: Selected signal: 2 cycles. FFT window)     Image: Selected signal (Image: Selected signal: 2 cycles. FFT window)   Image: Selected signal (Image: Selected signal (Image: Selecte |
|----------------------------------------------------------------------------------------------------|
| Signal to analyze     Image: Signal to analyze     Image: Selected signal: 2 cycles. FFT window     Selected signal: 2 cycles. FFT window (in red): 1 cycles     Image: Selected signal: 2 cycles. FFT window (in red): 1 cycles     Image: Selected signal: 2 cycles. FFT window (in red): 1 cycles     Image: Selected signal: 2 cycles. FFT window (in red): 1 cycles     Image: Selected signal: 2 cycles. FFT window (in red): 1 cycles     Image: Selected signal: 2 cycles. FFT window (in red): 1 cycles     Image: Selected signal: 2 cycles. FFT window     Image: Selected signal: 2 cycles. FFT window                                                                                                    |
| Signal to analyze<br>Display selected signal Display FFT window<br>Selected signal: 2 cycles. FFT window (in red): 1 cycles<br>50<br>0<br>-50<br>0<br>0<br>0<br>0<br>0<br>0<br>0<br>0<br>0<br>0<br>0<br>0<br>0                                                                                                    |
| Display selected signal Display FFT window   Selected signal: 2 cycles. FFT window (in red): 1 cycles Structure :   50 Input :   50 Input :   <                                                                                                    |
| Selected signal: 2 cycles. FFT window (in red): 1 cycles     50     50     0     -50     0     0     0     0     0     0     0     0     0     0     0     0     0     0     0     0     0     0     0     0     0     0     0     0     0     0     0     0     0     0     0     0     0     0     0     0     0     0     0     0     0     0     0     0     0     0     0     0     0     0 <                                                                                                    |
| 50<br>0<br>-50<br>0<br>0<br>0<br>0<br>0<br>0<br>0<br>0<br>0<br>0<br>0<br>0<br>0                                                                                                    |
| 50   0   input 2     -50   -50   -50     0   0.005   0.01   0.015   0.02   0.025   0.03   0.035   0.04     FFT window                                                                                                    |
| 0     Signal number:       -50     -       0     0.005     0.01     0.015     0.02     0.025     0.03     0.035     0.04                                                                                                    |
| -50<br>0 0.005 0.01 0.015 0.02 0.025 0.03 0.035 0.04                                                                                                    |
| 0 0.005 0.01 0.015 0.02 0.025 0.03 0.035 0.04                                                                                                    |
| 0 0.005 0.01 0.015 0.02 0.025 0.03 0.035 0.04                                                                                                    |
| Time (s)                                                                                                    |
| EFT analysis                                                                                                    |
| Number of cycles: 1                                                                                                    |
| Fundamental (50Hz) = 100 , THD= 0.00% Fundamental frequency (Hz):                                                                                                    |
| _ 1- 50                                                                                                    |
| EET settings                                                                                                    |
| Display style :                                                                                                    |
| Bar (relative to fundamental)                                                                                                    |
| Base value: 1.0                                                                                                    |
| S 0.4 Frequency axis:                                                                                                    |
| 😴 0.2 - Hertz 👻                                                                                                    |
| Max Frequency (Hz):                                                                                                    |
| 0 200 400 600 800 1000                                                                                                    |
| Frequency (Hz) Display Close                                                                                                    |

## Le signal du courant (input 1, signal number 2)

La composante continue qui la valeur moyenne du courant de la charge est égale à 12.4 A

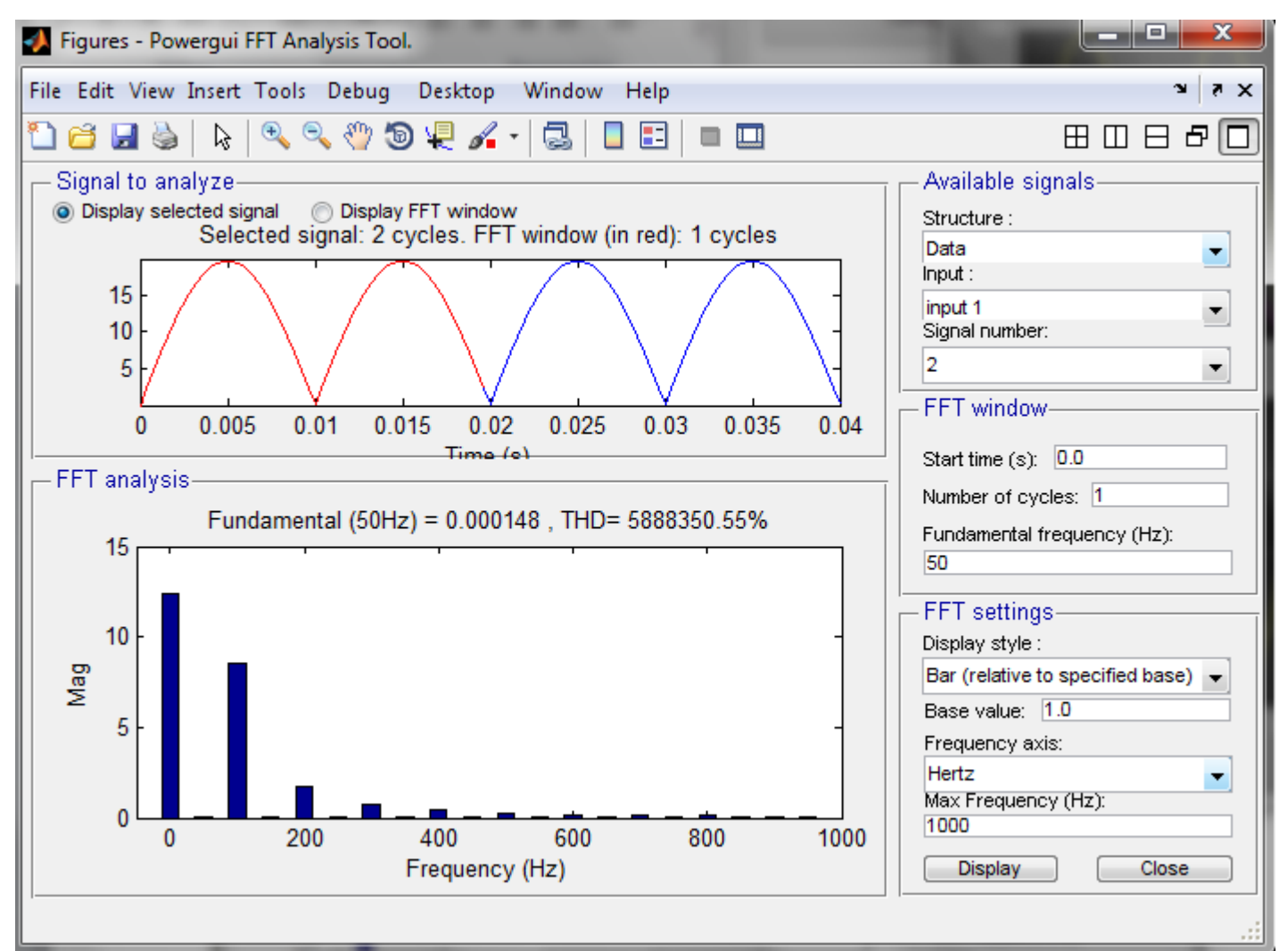

### Le signal de la tension (input 1, signal number 1)

La composante continue qui la valeur moyenne de la tension redressée est égale à 62.02V

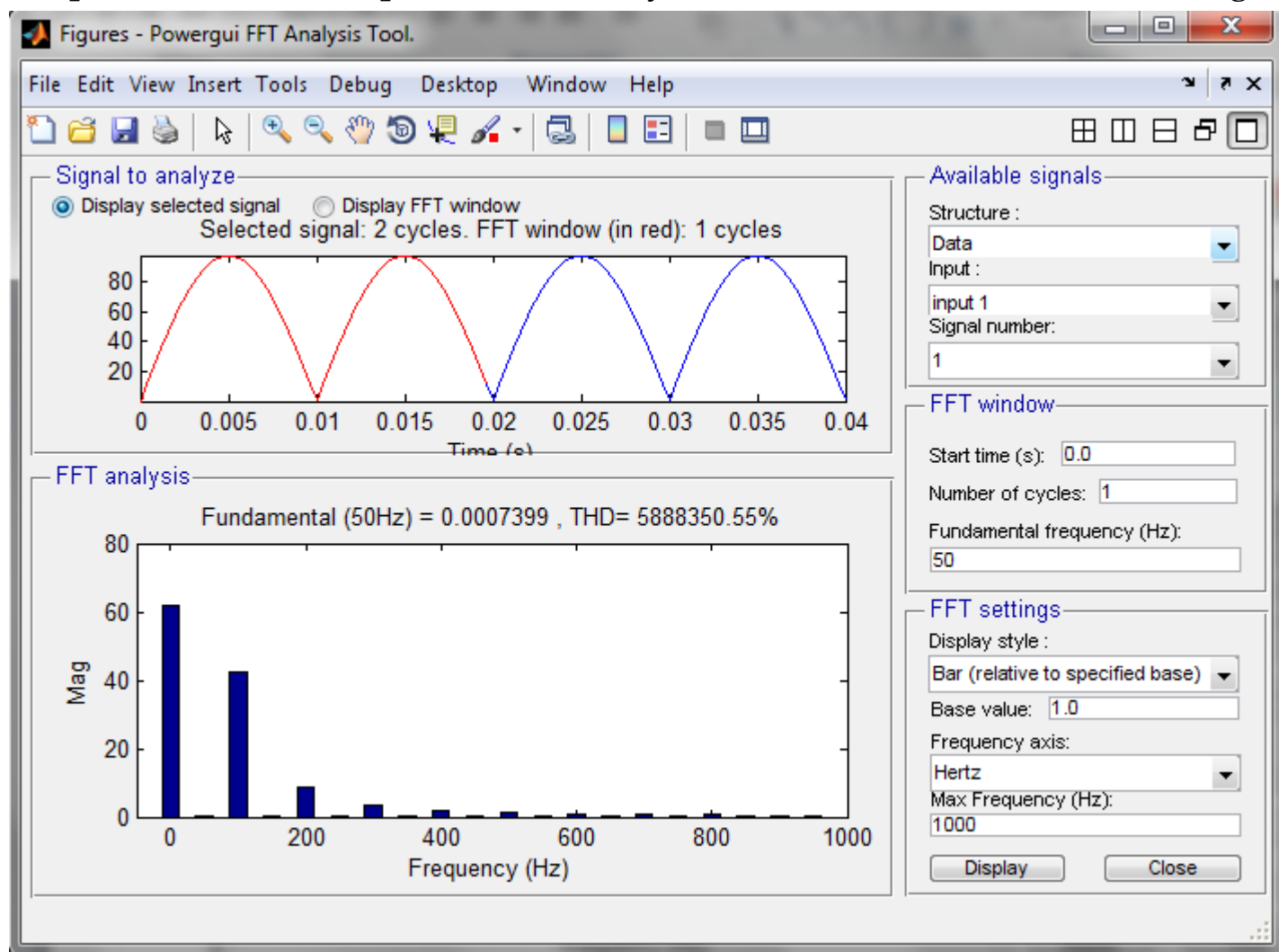

## Le signal du courant (input 1, signal number 1)

La composante continue qui la valeur moyenne de la tension redressée est égale à 62.02V

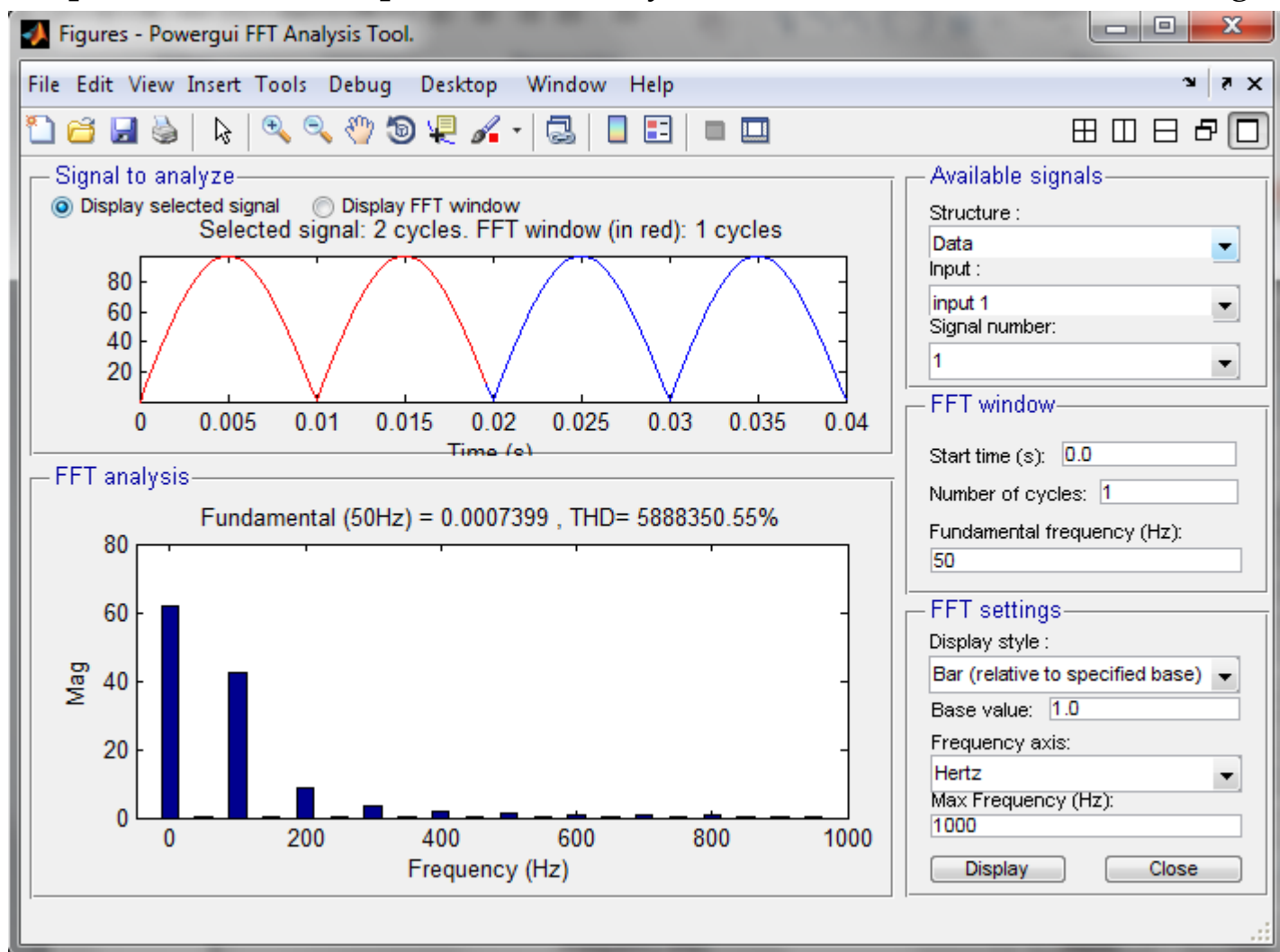

L'analyse harmonique peut se faire par une list relative à la base 1 qui vous donnera les harmoniques du signal sous forme d'une liste

| 🛃 Figures - Powergui FFT Analysis Tool.                                                                                                    |                                                                                                    |
|----------------------------------------------------------------------------------------------------|----------------------------------------------------------------------------------------------------|
| File Edit View Insert Tools Debug Desktop Window Help                                                                                                    | X 5 K                                                                                                    |
| 🎦 😂 🛃 🔌   🔍 🔍 🤍 🕲 🐙 🔏 -   🔜   🗖 🖽 🔲                                                                                                    |                                                                                                    |
| Signal to analyze<br>O Display selected signal O Display FFT window<br>Selected signal: 2 cycles. FFT window (in red): 1 cycles<br>15<br>10<br>5<br>0<br>0.005 0.01 0.015 0.02 0.025 0.03 0.035 0.04<br>Time (e) | Available signals<br>Structure :<br>Data<br>Input :<br>input 1<br>Signal number:<br>2<br>FFT window<br>Start time (s): 0.0 |
| DC component = 12.4<br>Fundamental = 0.000148 peak (0.0001046 rm                                                                                                    | Number of cycles: 1<br>Fundamental frequency (Hz):<br>50                                                                   |
| Total Harmonic Distortion (THD) = 5888350.55%                                                                                                    | FFT settings<br>Display style :                                                                                            |
| used for THD calculation = 1200.00 Hz (24th h<br>0 Hz (DC): 12.40 90.0°<br>50 Hz (Fnd): 0.00 269.9°<br>100 Hz (h2): 8.49 270.0°<br>150 Hz (h3): 0.00 270.0°<br>200 Hz (h4): 1.71 270.0°                          | Base value: 1.0<br>Frequency axis:<br>Hertz<br>Max Frequency (Hz):<br>1000                                                 |
|                                                                                                    | Display Close                                                                                                    |

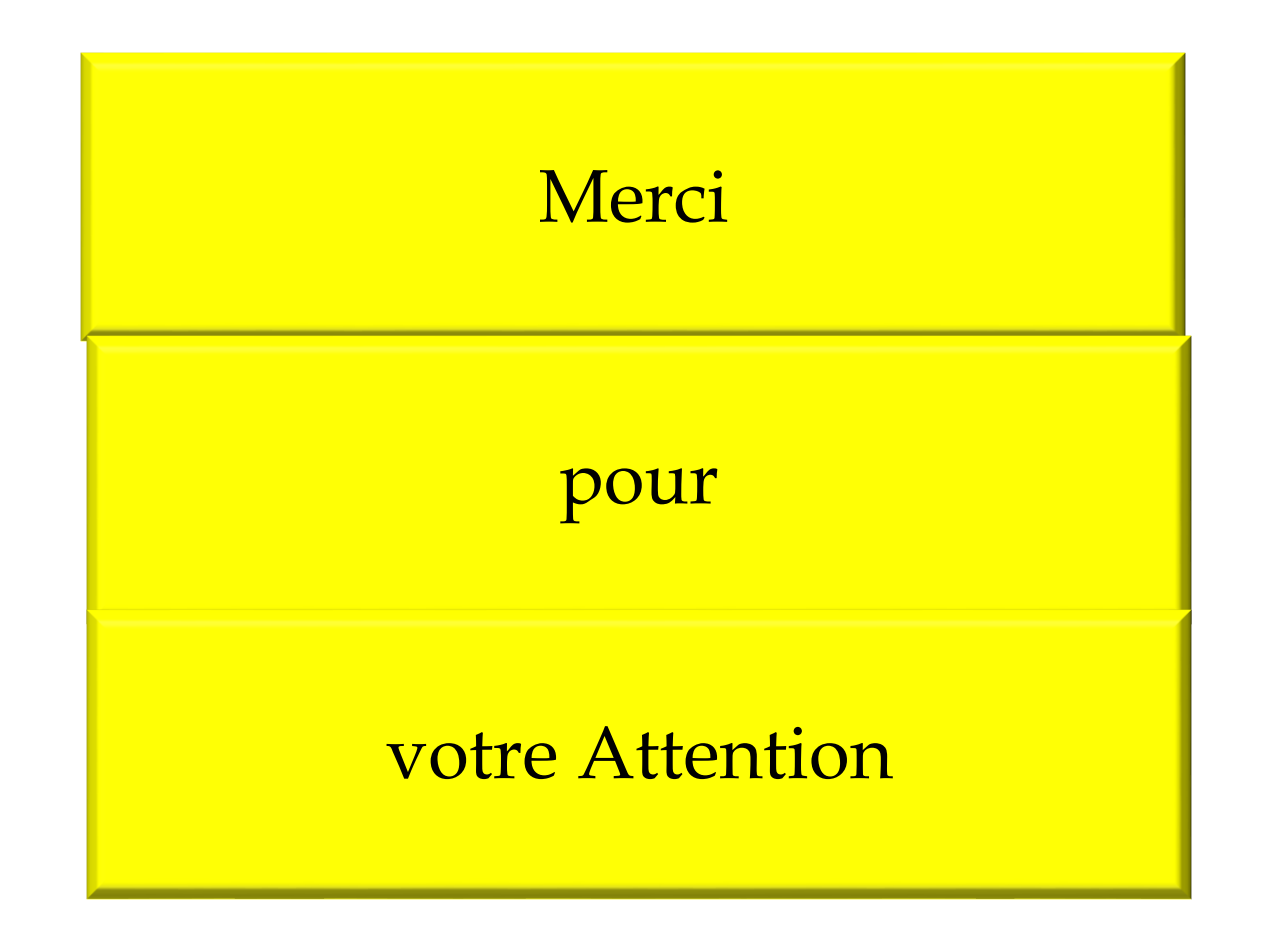